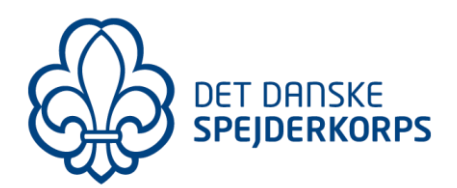

## Abonner på 1. Helsingør kalender (iCal)

## **Opsætning for iPhone/iPad:**

- 1. Åbn kalenderen
- 2. Under KALENDERE, vælg 'Tilføj kalender' 'Tilføj abonnementskalender'
- URL: indtast her link til vores kalender, f.eks. <u>https://www.1helsingor.dk/kalender/ical</u> (for den samlede gruppes kalender) (se liste over grenkalendere nedenfor)
- 4. Klik 'Abonner'
- 5. Titel: Du kan vælge at rette beskrivelse af kalenderen

Hvis du nu åbner din iPhone/iPad kalender, så burde spejder kalenderaftalerne nu vises.

Hvis du åbner de enkelte møde/ture, så vil der være link til selve begivenheden på vores hjemmeside (dvs. til der hvor du kan tilmelde dig selve turen)

## Liste over alle vores kalendere:

| https://www.1helsingor.dk/kalender/ical     |
|---------------------------------------------|
| https://www.1helsingor.dk/kalender/9/ical   |
| https://www.1helsingor.dk/kalender/10/ical  |
| https://www.1helsingor.dk/kalender/11/ical  |
| https://www.1helsingor.dk/kalender/12/ical  |
| https://www.1helsingor.dk/kalender/13/ical  |
| https://www.1helsingor.dk/kalender/992/ical |
| https://www.1helsingor.dk/kalender/991/ical |
|                                             |